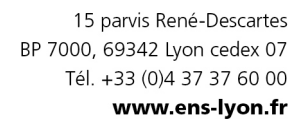

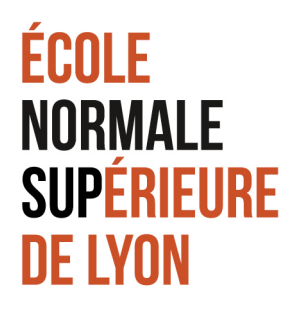

Dans le cadre de votre candidature à un poste d'ATER à l'ENS de Lyon, vous devez déposer un fichier unique de candidature en PDF pour chacun des postes auxquels vous candidatez.

Vous trouverez ci-dessous deux méthodes pour fusionner plusieurs fichiers PDF en un fichier unique.

## **REUNIR PLUSIEURS FICHIERS PDF EN UN SEUL FICHIER PDF**

## Méthode 1 :

- 1. Enregistrer les différents fichiers PDF sur votre Bureau
- 2. Ouvrir les différents fichiers PDF
- 3. Pour le premier fichier cliquer sur : Menu/fichier/imprimer/sélectionner PDF Creator/ »Mettre en file d'attente ».
- 4. Faire la même opération avec chacun des fichiers PDF que vous souhaitez fusionner
- 5. Sélectionner tous les fichiers de la liste (Ctrl) puis cliquer sur : Menu/document/fusionner.
- 6. Obtention d'un seul fichier dans la liste, le sélectionner et cliquer sur : Menu/document/enregistrer

| Imprimante Document Voir ? |            |                   |         |           |
|----------------------------|------------|-------------------|---------|-----------|
| آ 🔓 🔝 📓 🕾 🚔                | ी 🏛 🔂 🖞    | ስ ዕ 🗘 🕼 💼         | ?       |           |
| Titre                      | Etat       | Créé le           | Taille  | Nom de f  |
| Attestation colisation     | En attente | 27/03/2015 10:49: | 5,67 Mo | C:\Users' |
| Attestation salaire imp    | En attente | 27/03/2015 10:49: | 3,23 Mo | C:\Users  |
|                            |            |                   |         |           |
|                            |            |                   |         |           |
|                            |            |                   |         |           |

## Méthode 2 :

- 1. Enregistrer les différents fichiers PDF sur votre Bureau
- 2. Ouvrir PDF Creator
- 3. Cliquer sur ajouter un fichier (icone ci-dessus)
- 4. Sélectionner votre fichier PDF, patienter quelques secondes et cliquer sur « mettre en attente »
- 5. Faire la même opération avec chacun des fichiers PDF que vous souhaitez fusionner
- 6. Sélectionner tous les fichiers de la liste (Ctrl) puis cliquer sur : Menu/document/fusionner.
- 7. Obtention d'un seul fichier dans la liste, le sélectionner et cliquer sur : Menu/document/enregistrer

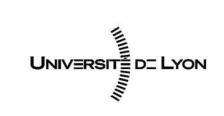

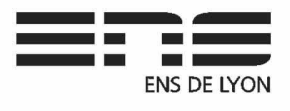